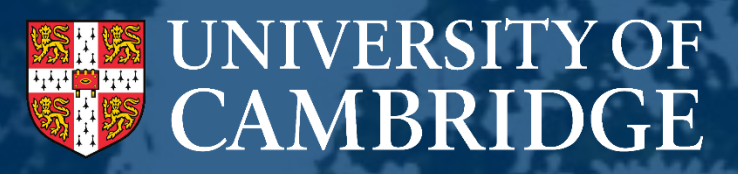

# Academic Career Pathways (Research & Teaching)

Committee Member Guide : Online System 2023-2024

September 2023

### Contents

| Before you start                                             | 3  |
|--------------------------------------------------------------|----|
| System Set Up and Access                                     | 3  |
| Functions of the ACP system                                  | 3  |
| Logging into the ACP system                                  | 4  |
| Accessing a Single Application                               | 5  |
| Downloading all Applications as a PDF                        | 9  |
| Reviewing the Faculty Committees scores                      | 10 |
| Reviewing Individual Applicant Scores                        | 12 |
| Summary Narratives                                           | 12 |
| Applicant Assessment Records                                 | 13 |
| School and Vice-Chancellor's Committee Scores and Assessment | 14 |

### **Before you start**

This document provides guidance specific to the use of ACP system, and should be read in conjunction with the ACP R&T Guidance (<u>www.acp.hr.admin.cam.ac.uk/</u>). The ACP R&T Guidance explains specific procedural information, whereas this document explains the system functionality.

### **System Set Up and Access**

This guide is intended specifically for the committee members for the Academic Career Pathways (Research and Teaching) scheme. The system has been prepopulated with committee information meaning you will only be able to see the applications that your committee is considering and not those of other committees. If you are a Committee Chair or Secretary, you should refer to the <u>Committee Chair and Secretary guide</u>.

# **Functions of the ACP System**

The ACP system is specifically designed to support applicants and committee members. The system enables a number of functions for committee members, including:

- The ability to review applications in the system or outside of the system via a download feature;
- Make notes on applications that are only accessible by you;
- Review scoring that has been given to applications;
- Review assessment records (the Committee's written evaluation of applicants) for each application;
- Depending on which committee you are a member of, you will be able to see the application together with previous committee's scores and assessment record.

### Logging into the ACP system

The ACP system is accessed via a web application, which is available at the following address:

#### https://hrsystems.admin.cam.ac.uk/irs-admin/pages/index?dswid=-7719

You will be taken to the Raven Login page, as shown below.

As a committee member, you will automatically have access to the ACP system. Should you find that you do not have access, you should contact ACP@admin.cam.ac.uk.

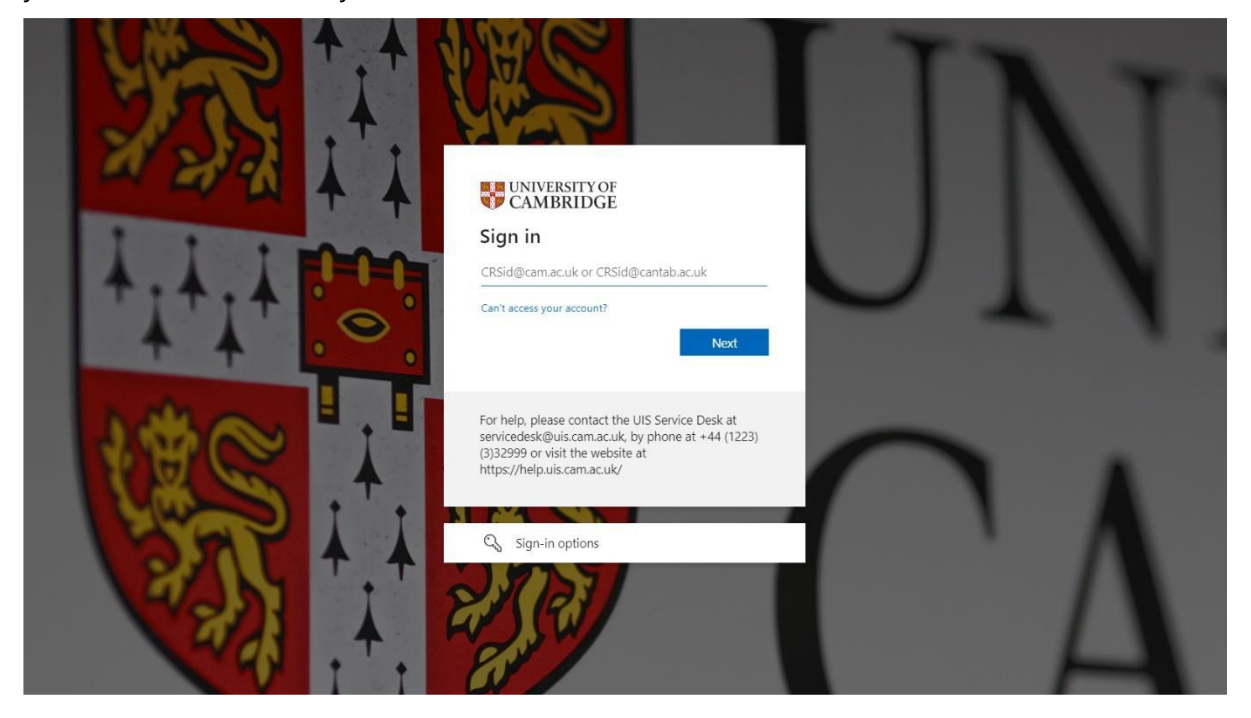

To view all applications submitted in the ACP system, you should navigate to the 'Application' tab at the top of the screen, and then select 'Manage Applications'.

| Application V Comm  | nittee $\vee$ | Scoring 🗸           | Setup 🗸 | Technical 💛 | Documents 🗸 | Fullscreen |  |  |
|---------------------|---------------|---------------------|---------|-------------|-------------|------------|--|--|
| Dashboard           |               | ,                   |         |             |             |            |  |  |
| Manage Applications |               | Manage Applications |         |             |             |            |  |  |

Where required, you will be able to filter the list of applications by a range of different criteria. To use this feature, click on the filter to see the corresponding applications. Should you wish to filter applicants by the Department they are assigned to and it is relevant to your Committee, you can select the option from the drop down menu, as shown on the right hand side of the screenshot below.

| Office Applied For                                                        | Applicant     |             |
|---------------------------------------------------------------------------|---------------|-------------|
| PROF(G12) PROF(G11) AP(G10T) AP(G10R) CL.PROF Application Key Information | Organisation  |             |
| IS CF NHS VET CT RA                                                       | Please Select | -           |
| UNSUBMITTED RETURNED SUBMITTED CONSIDERATION                              |               |             |
|                                                                           |               |             |
|                                                                           | R             | eset Search |

#### Filter Key

**Office Applied For**: Refers to the role for which the applicant has applied for promotion. **Application Key Information:** Allows applications to be filtered by specific features, as below:

| Code | Application Feature                                                                                                    |
|------|----------------------------------------------------------------------------------------------------|
| IS   | The Applicant has identified as interdisciplinary                                                                                 |
| CF   | The Applicant declared contextual factors and/or Covid impact factors                                                             |
| NHS  | The Applicant has an NHS statement                                                                                                |
| VET  | The Applicant has a Clinical Veterinary statement                                                                                 |
| СТ   | The Applicant has indicated College teaching                                                                                      |
| RA   | The Applicant is considered a re-applicant, i.e. they unsuccessfully applied for the same office in the previous round of ACP R&T |

Application Status: Refers to the current status of that application

| Status        | Description                                                                     |
|---------------|---------------------------------------------------------------------------------|
| Returned      | The application has been returned to the Applicant for further review           |
| Submitted     | The Applicant has submitted their application                                   |
| Consideration | The application has been reviewed and marked for consideration by the Committee |
| Withdrawn     | The application has been formally withdrawn by the Applicant                    |
| Concluded     | The application has been considered and scored by the Committee                 |

To review an application, you just need to click on the applicant's name. You will then see a screen with the details of the application. This contains the basic information about the individual. You will also see a menu on the left-hand side of the screen that gives you links to further parts of the application.

| Dr Tony Gates<br>SUDISIES IN Adviser - Grading<br>Support [Secondment]<br>Human Resources Division<br>Unified Administrative Service      | Associate Professor (<br>(Research)                                                                                                   | G10)                                                                                                    | 1/1         0/0         1/1         0/0         1/1           APLT         STMT         FC            | <b>CONSIDERATION</b><br>Approved |
|----------------------------------------------------------------------------------------------------|----------------------------------------------------------------------------------------------------|----------------------------------------------------------------------------------------------------|----------------------------------------------------------------------------------------------------|----------------------------------|
| Dr Danny Waldron •<br>30013189 HR Adviser - Grading<br>Support [Secondment]<br>Human Resources Division<br>Unified Administrative Service | Associate Professor (<br>(Research)<br>IS CF                                                                                          | G10)                                                                                                    | 1/1         0/0         1/1           APLT         STMT         FC                                    | <b>CONSIDERATION</b><br>Approved |
| Dr Lindsay Denton ●<br>30013189 Lecturer<br>Human Resources Division<br>Unified Administrative Service                                    | Associate Professor ((<br>(Research)                                                                                                  | G10) 1,                                                                                                    | /1         0/0         1/1         1/1         0/0         2/2           APLT         STMT         FC | <b>CONSIDERATION</b><br>Approved |
| Overview Application Section Check Reference Overview Applicant References Referee 1 Reserve Referee                                      | Applicant Name<br>Email<br>Owner (CRSid)<br>Position Title<br>Institution<br>School<br>Appointment Start Date<br>Appointment End Date | Dr Tony Gates<br>paul.robinson@ad<br>pr370<br>HR Adviser - Grad<br>Human Resources<br>Unified Administra<br>25-Feb-2019<br>30-Sep-2022 | min.cam.ac.uk<br>ing Support [Secondment]<br>Division<br>tive Service                                 | CONSIDERATION                    |
| Faculty References<br>FC Referee 1<br>FC Reserve Referee - #<br>Statements                                                                | Continuous Service Date<br>Position Applied for<br>Contextual Factors?                                                                | 18-Jun-2012<br>Associate Professo<br>No                                                                                                | or (G10) (Research)                                                                                   |                                  |
| Head of Institution Statement - #                                                                                                    | Interdisciplinary Statement?<br>College Teaching?<br>Created<br>Submitted<br>Last Updated                                             | No<br>No<br>30-Apr-2021 10:4<br>30-Apr-2021 10:5<br>30-Apr-2021 10:5                                                                   | 9:26<br>4:30<br>4:26                                                                                  |                                  |
|                                                                                                    | Download Application and Refe                                                                                                    | erences (PDF)                                                                                                    |                                                                                                    |                                  |

At the bottom of the page, you have the option to download the application and references as a combined PDF document.

When you download the application, you are able to use the contents page of the PDF document to navigate through the application. This is a complete application, so it contains the applicant's full submission, including any references or statements that have been collected. If you are a School Committee or Vice-Chancellor's Committee member, you will be able to see the previous assessment(s) made of the application.

| Table of Contents $\qquad 	imes$                                    |  |
|---------------------------------------------------------------------|--|
| <ul> <li>Application</li> </ul>                                     |  |
| Introduction                                                        |  |
| Curriculum Vitae                                                    |  |
| Research & Research Leadership -<br>Grant                           |  |
| Research & Research Leadership -<br>Publications                    |  |
| Teaching                                                            |  |
| Teaching & Researcher Development -<br>Additional Teaching Evidence |  |
| Researcher Development                                              |  |
| Service                                                             |  |
| Personal Statement                                                  |  |
| Contextual Factors                                                  |  |
| COVID Impact statement                                              |  |
| Feedback statement                                                  |  |
| Referee list                                                        |  |
| <ul> <li>School assessment record</li> </ul>                        |  |
| Assessment Record                                                   |  |

Alternatively, you can look at each section of the application on the system. When viewing an individual application, you should click on the section check on the left-hand column. This will bring up the individual sections of the application.

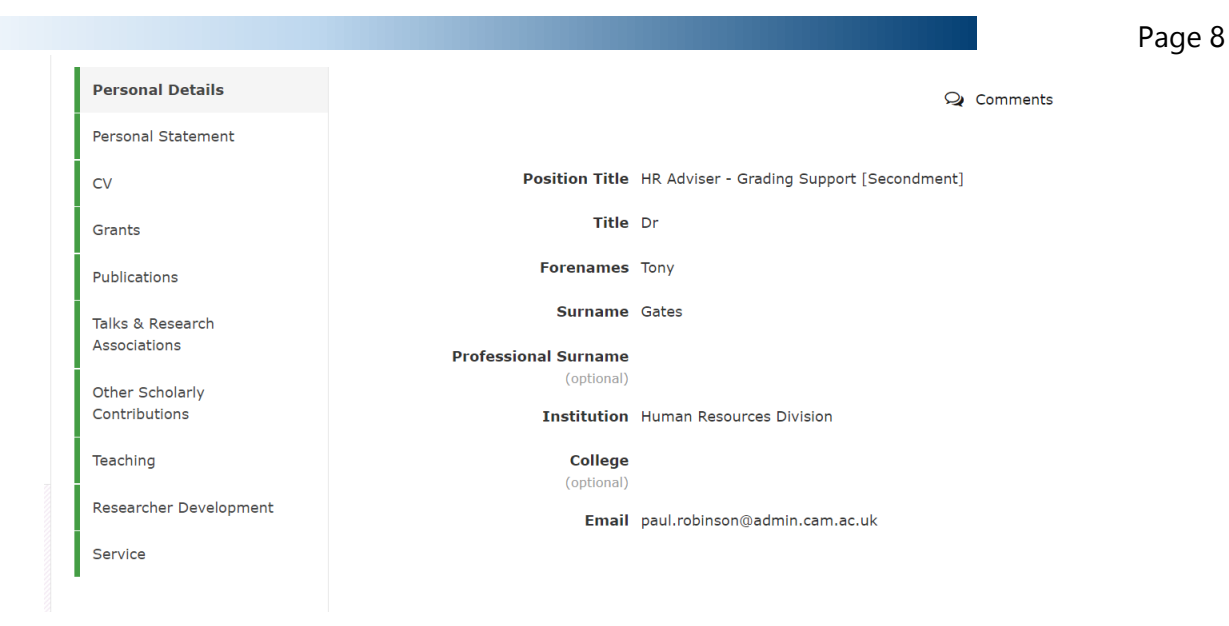

You will now be able to navigate through each section of the application using the green sections. Should you wish to add a private comment, you can do this by clicking the 'Comments' button. A box will appear for you to add your comment. The comment will be private to you but will appear when you download the application as a PDF.

| 🛔 Dr Tony Gates                 | × |
|---------------------------------|---|
| ■ paul.robinson@admin.cam.ac.uk |   |
| Private comment                 |   |
|                                 |   |
| Save                            |   |

# **Downloading All Applications as a PDF**

The system enables you to download all applications, which enables review outside of the system. Each application will contain all of the information supplied by the applicant, along with the supplementary information obtained, such as the references, Institutional Statement, College statement etc. When these documents are received at the School Committee level, they will also include the scores and assessment record provided by the Faculty committee.

Application

Committee 🗸 🗸

Scoring  $\sim$ 

To Access this, you need to click on the 'Documents' tab on the top menu, and select the appropriate Committee (i.e. Faculty Committee or School Committee). You will then see a list, showing options to download the complete documents by Office. Documents will be

Complete Applications for Biology and Veterinary Medicine

Documents

Complete Documents — Professor (Grade 12)
 Complete Documents — Professor (Grade 11)
 Complete Documents — Associate Professor (G10) (Teaching)
 Complete Documents — Associate Professor (G10) (Research)
 Complete Documents — Clinical Professor

downloaded in a zip file then you click the corresponding 'Complete Documents' buttons.

The Minutes and Assessment documents tab at the bottom of the screen contains all of the assessment records for each applicant (by office) but will not include the applications themselves.

| pplication $\vee$ Committee $\vee$ Scoring | ✓ Setup ✓ Technical ✓ Documents ✓                                                                                                    | Fullscreen       |
|--------------------------------------------|----------------------------------------------------------------------------------------------------|------------------|
|                                            | Minutes and Combined Documents (Faculty Committee)                                                                                                    |                  |
| Dashboard                                  |                                                                                                    |                  |
| Faculty Documents                          | You have access to more than one committee at this level, please select which one you would like to se                                                                                                    | e:               |
| School Documents                           | Computer Science and Technology (EC CSAT)                                                                                                    | -                |
| VC Documents                               | computer science and reciminary (re_cown)                                                                                                    | Change Committee |
|                                            | Complete Applications for Computer Science and Technology  Complete Documents — Professor (Grade 12)  Complete Documents — Professor (Grade 11)  Complete Documents — Associate Professor (G10) (Teaching)  Complete Documents — Associate Professor (G10) (Research)  Minutes and Assessment Documents for Computer Science and Technology  Minutes Last uploaded: None uploaded yet  Upload Minutes  Assessment Documents  Assessment Documents |                  |

# **Reviewing the Faculty Committee**

### scores

As scores are inputted into the ACP Scheme, you will be able to review these live on the system. To access this, you will need to click on the 'Scoring' tab on the top menu.

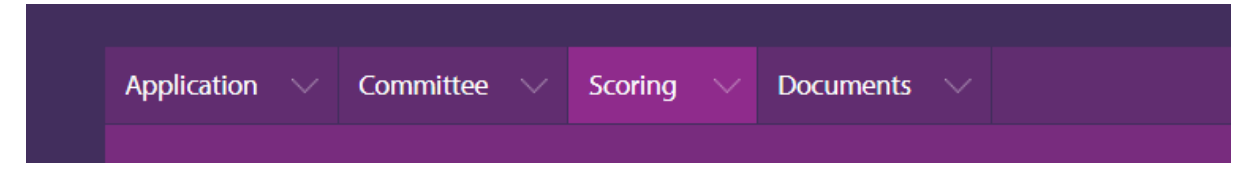

When you click on this link, you will then see the scores that have been given for each applicant. As a Committee member, you won't have access to edit the scores, as this action can only be completed by the Committee Chair and Committee Secretary.

### **Application Key Information:**

| Code | Application Feature                                                   |
|------|-----------------------------------------------------------------------|
| IS   | The Applicant has identified as interdisciplinary                     |
| CF   | The Applicant declared contextual factors and/or Covid impact factors |
| NHS  | The Applicant has an NHS statement                                    |
| VET  | The Applicant has a Clinical Veterinary statement                     |
| СТ   | The Applicant has indicated College teaching                          |
| RA   | The Applicant is a re-applicant                                       |

#### Other Functionality:

**Score Style:** With this option, you can change the scores to display the banding in the ACP Scheme, either as full description or abbreviation. As a reminder, the bandings are Outstanding Evidence (OE), Strong Evidence (SE), Clear Evidence (CE), Insufficient Evidence (IE) and Clearly Unsatisfactory (CU).

**Score Route:** The ACP Scheme allows, in exceptional circumstances, the balance of points for Research, Teaching and Service for a particular applicant to be adjusted. If this has occurred, this will be displayed under the Score Route.

**Rank order:** Rank order is decided by the total score given, and will default to alphabetical by applicant surname if no scores are present.

| Application Key Information | Score Style                             |                   |
|-----------------------------|-----------------------------------------|-------------------|
| IS CF NHS VET CT            | Full description Abbreviated Score only |                   |
|                             |                                         |                   |
|                             |                                         |                   |
| Search Reset Filters        |                                         | Conclude Business |

### Committee Scores (4)

| PROF(G12) (0) | PROF(G11) (1) | AP(G10T) (0) | AP(G10R) (3)   |          |         |       |
|---------------|---------------|--------------|----------------|----------|---------|-------|
|               |               |              |                |          |         | ≡     |
| Rank Ap       | plication Sc  | ore Route    | Research       | Teaching | Service | Total |
|               |               | No           | records found. |          |         |       |
|               |               |              |                |          |         |       |

|      |                              |             |          |          |         | ≡     |
|------|------------------------------|-------------|----------|----------|---------|-------|
| Rank | Application                  | Score Route | Research | Teaching | Service | Total |
| 1    | Dr Danny<br>Waldron<br>IS CF | DEF         | OE 40    | OE 24    | SE 10   | 74    |
|      | Dr Lindsav                   |             |          |          |         |       |

# **Reviewing Individual Applicant Scores**

By clicking on the individual's name, you will be able to see the details of that applicant's assessment. The top of the pages shows the office for which they have applied and the scores and banding given to them. It also indicates any particular features related to that applicant.

| core Application: Dr                                                                                                    | Paul Robinson (Faculty Comm                                                                                                | nittee)                                                                            |
|----------------------------------------------------------------------------------------------------|----------------------------------------------------------------------------------------------------|------------------------------------------------------------------------------------|
| Dr Paul Robinson<br>PROFESSOR (GRADE 11)<br>University Senior Lecturer<br>Unified Administrative Service<br>Institute of Criminology      | Score Route ?<br>DEF NS1 NS2<br>R50/T30/S20                                                                                | R50T30S20Total0 $\updownarrow$ 0 $\clubsuit$ 0 $\diamondsuit$ 0Previous PageUpdate |
|                                                                                                    |                                                                                                    |                                                                                    |
| ummary of addition                                                                                                    | onal supporting information                                                                                                | on                                                                                 |
| ummary of addition<br>Name<br>Office applied for                                                                                          | Dnal supporting information<br>Dr Paul Robinson<br>Professor (Grade 11)                                                    | on                                                                                 |
| ummary of addition<br>Name<br>Office applied for<br>Current position                                                                      | Dnal supporting information<br>Dr Paul Robinson<br>Professor (Grade 11)<br>University Senior Lecturer                      | on                                                                                 |
| UMMARY OF addition<br>Name<br>Office applied for<br>Current position<br>Appointment start date                                            | Dr Paul Robinson<br>Professor (Grade 11)<br>University Senior Lecturer<br>06-Nov-2017                                      | on                                                                                 |
| UMMARY OF addition<br>Name<br>Office applied for<br>Current position<br>Appointment start date<br>Interdisciplinary                       | Dnal supporting information<br>Dr Paul Robinson<br>Professor (Grade 11)<br>University Senior Lecturer<br>06-Nov-2017<br>No | on                                                                                 |
| UMMARY OF addition<br>Name<br>Office applied for<br>Current position<br>Appointment start date<br>Interdisciplinary<br>Contextual Factors | Dr Paul Robinson<br>Professor (Grade 11)<br>University Senior Lecturer<br>06-Nov-2017<br>No<br>Yes                         | on                                                                                 |
| Name<br>Office applied for<br>Current position<br>Appointment start date<br>Interdisciplinary<br>Contextual Factors<br>NHS contract?      | Dr Paul Robinson<br>Professor (Grade 11)<br>University Senior Lecturer<br>06-Nov-2017<br>No<br>Yes<br>No                   | on                                                                                 |

### **Summary Narratives**

The summary narrative appears where the applicant has indicated either interdisciplinary and/or contextual factors. Here you will be able to view Committee comments in relation to these aspects.

#### Summary narratives

| Interdisciplinarity                                                                                                    |      |  |  |  |  |
|----------------------------------------------------------------------------------------------------|------|--|--|--|--|
| Faculty Committee comments                                                                                                    |      |  |  |  |  |
| Vease provide below a brief summary below of the interdisciplinary nature of the applicant's work and the institutions their work is<br>nainly concerned with |      |  |  |  |  |
| Enter details                                                                                                    |      |  |  |  |  |
| Contextual Factors                                                                                                    |      |  |  |  |  |
| Faculty Committee comments                                                                                                    |      |  |  |  |  |
| Please provide below a brief summary of the declared contextual factor(s) and the stated impact on the applicant's work                                       |      |  |  |  |  |
| wewetwrtetrertew                                                                                                    |      |  |  |  |  |
|                                                                                                    | Edit |  |  |  |  |

### **Applicant Assessment Records**

The Assessment Record is where the Chair or Secretary of the Committee will record the agreed statements for each applicant, in line with the requirements for the scheme. You will have read-only access to view this information, and therefore won't be able to edit the comments made.

### Assessment Record

Please summarise below the Committee's assessment of this application, clearly indicating the key evidence that the Committee relied on in reaching its decision:

#### **Research and research leadership**

#### Faculty Committee comments

The Faculty Committee's assessment and evaluation of the applicant

Proin felis ante, volutpat ac orci sit amet, maximus vestibulum erat. Sed blandit ut risus lacinia auctor. Quisque tincidunt quis arcu sed aliquam. Etiam quis ex sagittis, gravida risus nec, faucibus tortor. Aliquam at posuere tortor, sit amet suscipit nulla. Sed ipsum felis, suscipit et eros et, hendrerit scelerisque nibh. Mauris fringilla tortor vel magna tristique

Edit

#### Teaching and researcher development

#### Faculty Committee comments

Faculty Committee's indicative assessment of the candidate's teaching contribution, providing recommendations to the School Committee

Proin felis ante, volutpat ac orci sit amet, maximus vestibulum erat. Sed blandit ut risus lacinia auctor. Quisque tincidunt quis arcu sed aliquam. Etiam quis ex sagittis, gravida risus nec, faucibus tortor. Aliquam at posuere tortor, sit amet suscipit nulla. Sed ipsum felis, suscipit et eros et, hendrerit scelerisque nibh. Mauris fringilla tortor vel magna tristique tincidunt. Suspendisse dapibus est non ipsum dictum, a pharetra arcu malesuada. Ut vitae efficitur lorem. Fusce id dui ut eros finibus faucibus. Vivamus eros tortor, ultricies ut vehicula quis, semper in augue. Phasellus finibus felis odio, id bibendum nibh congue nec. Quisque efficitur, erat eget feugiat ullamcorper, purus eros elementum metus, ut scelerisque dolor nulla a mi. Quisque nulla dui, porttitor eget leo vitae, condimentum ultrices nisl. Duis ullamcorper urna at turpis aliquam fringilla.

Edit

### **School and Vice-Chancellor's**

# **Committee Scores and Assessment**

For School Committees and the Vice Chancellor's Committee, the scores are accessed in the same way as documented above; however, additional information from any previous committee will also be displayed. You will be able to select just the Faculty or the School scores or both – which will then enable you to see all the scores next to each other for each applicant

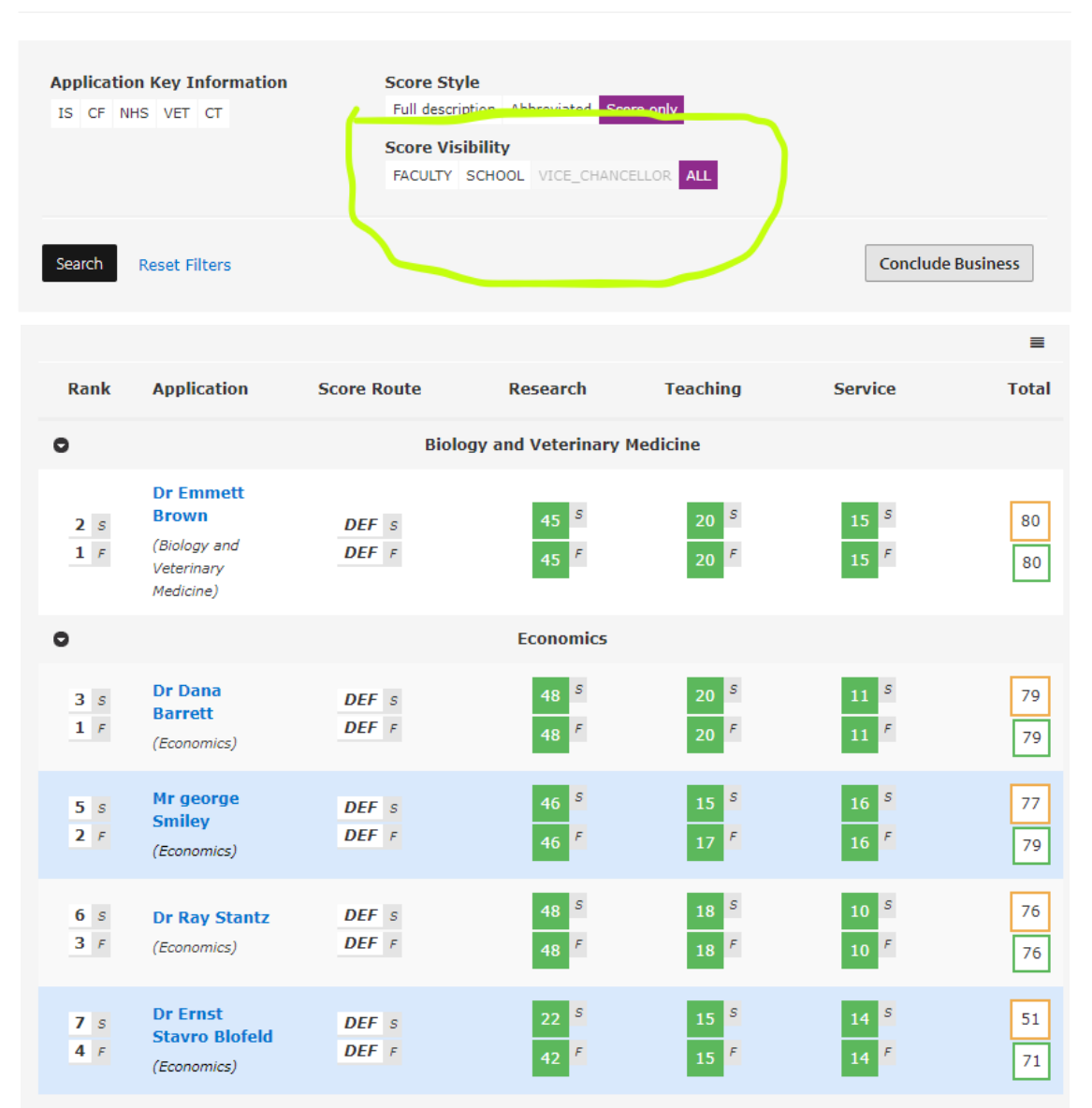

### **Biological Sciences**

The Rank order can be adjusted to view the rank order of all applicants for which you have access to view (in the 'combined' view), or the rank order by each Faculty (in the 'grouped' view).

| Combined | Grouped | USL(R) Promotion Line (DEF: 80) |  |
|----------|---------|---------------------------------|--|
| 0        | 0       | 82 <b>-</b> <i>C</i>            |  |
|          |         |                                 |  |
|          |         |                                 |  |

The Promotion Line is the line above which applications with those total score are recommended for promotion. Those total scores which are lower than this will be highlighted orange to indicate they are below the promotion line.

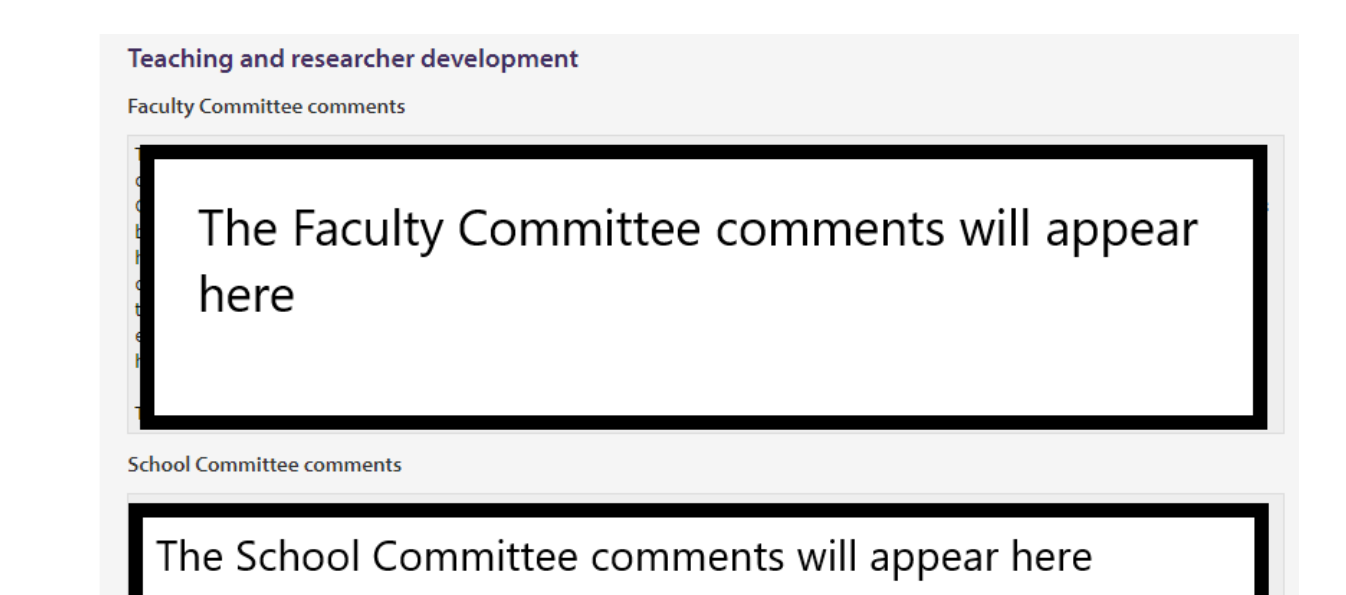

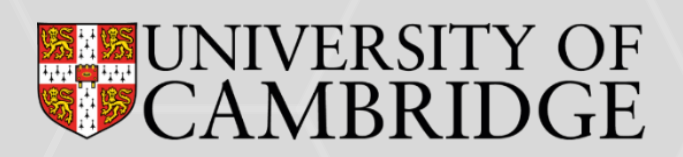